## 【変換オプションの説明】 EXCEL 設計書取り込みツール 2019 京都府版

| ■EXCEL設計書取り込みツール 2019 京都府版■(プロテクタ方式)                                                                     |                                    |  |  |
|----------------------------------------------------------------------------------------------------|------------------------------------|--|--|
| 対象: 京都府の工事設計書(土木)[ <mark>必須</mark> ] および 採用単価を抽出するための積算参考資料 [任意]<br>ともにPDFファイルを瞬簡PDF変換の最新版でEXCEL変換されたデータ |                                    |  |  |
| 注意)ただし、すべての工事設計書に対応することを保証するものではま                                                                        | 5りません。 (C) 2022-06-06 Techno, Inc. |  |  |
| 登録情報 説明書 モード設定 通常                                                                                        | 取り込むデータのレベル選択 仕訳表ほかまで全て ▼          |  |  |
| 次の工事情報は、下部で抽出するか、手入力してください。                                                                              |                                    |  |  |
| 必須入力枠 ↓                                                                                                  | 取り込み実行(ファイル指定など)                   |  |  |
| ■ 帳票番号が同一の単価表の参照化(名称規格は考慮しない)                                                                            |                                    |  |  |
| ✓ 施工パッケージ積上げ行は常に1単位で処理(設定維持)<br>(例、数量1、単位千m2 → 数量1000、単位m2に置換する)                                         |                                    |  |  |

| 設定項目                                 | 説明                                   |
|--------------------------------------|--------------------------------------|
| 口帳票番号が同一の単価表の参照化(名称規格は考慮しない)         | 単価表を参照化する際に、名称および規格を単価表の同一判断に使用しない   |
|                                      | 場合、こちらのチェックを有効にする。                   |
| 口施エパッケージ積み上げ行は常に1単位で処理(設定維持)         | 次のように数量と単位を置き換えたい場合、こちらのチェックを有効にします。 |
| (例、数量1、単位千 m2 ⇒ 数量 1000、単位 m2 に置換する) | 数量 1、単位 1000〇 → 数量 1000、単位〇          |
|                                      | 数量 1、単位 1,000〇 → 数量 1000、単位〇         |
|                                      | 数量 1、単位千〇 → 数量 1000、単位〇              |
|                                      | 数量 1、単位 100〇 → 数量 100、単位〇            |
|                                      | 数量 1、単位百O → 数量 100、単位O               |
|                                      | 数量 1、単位 10O → 数量 10、単位O              |
|                                      | 数量 1、単位十O → 数量 10、単位O                |

【ファイル指定について】

略称を入力後、[取り込み実行(ファイル指定など)]ボタンをクリックし、 まずは、実施設計書のファイルを指定すると

その後、次の画面が表示される。

| 【積算参考資料の指定】                                                                                                    | $\times$ |
|----------------------------------------------------------------------------------------------------|----------|
| 採用単価を取得するため、『積算参考資料』を使用しますか?<br>※ [はい] の場合、瞬簡PDF変換の最新版で変換したEXCELファイルを指定します。<br>複数のファイルを選択する場合は、 [Ctrl] キーを押しながらマウスでクリックします。 |          |
| 【はいの】 いいえ(N)                                                                                                    |          |

採用単価が掲載された積算参考資料ファイルを指定する場合は [はい] を、指定しない場合は [いいえ] をクリックする。